### ข้อปฏิบัติสำหรับการเข้าประชุมสามัญผู้ถือหุ้น ประจำปี 2567 ผ่านสื่ออิเล็กทรอนิกส์ (E-AGM)

ผู้ถือหุ้นหรือผู้รับมอบฉันทะที่มีความประสงค์จะเข้าร่วมประชุมต้องส่งเอกสารยืนยันตัวตนตามที่ระบุไว้ มายังบริษัท ภายใน**วันที่ 19 เมษายน 2567** เมื่อบริษัทได้ตรวจสอบข้อมูลตามรายชื่อผู้ถือหุ้นตามข้อมูลปิดสมุดทะเบียนรายชื่อผู้ถือหุ้นที่มี สิทธิเข้าร่วมประชุมฯ ถูกต้องครบถ้วนแล้ว ผู้ให้บริการจัดประชุมผ่านสื่ออิเล็กทรอนิกส์ จะส่ง Link สำหรับการเข้าร่วมประชุม และคู่มือการเข้าใช้งานไปยังอีเมล (E-mail) ที่ท่านได้ส่งมาแจ้งบริษัท โดยจะส่ง link ล่วงหน้า 2 วันก่อนวันประชุม

#### <u>การแจ้งความประสงค์เข้าร่วมประชุมผ่านสื่ออิเล็กทรอนิกส์ (E-AGM)</u>

ผู้ถือหุ้นที่ต้องการเข้าร่วมประชุมผ่านสื่ออิเล็กทรอนิกส์ จะต้องแจ้งความประสงค์ที่จะเข้าร่วมประชุม ได้ 2 วิธีดังต่อไปนี้

- 1. แจ้งความประสงค์เข้าร่วมประชุม ด้วยวิธีส่งข้อมูลทางอีเมล หรือไปรษณีย์
- 2. แจ้งความประสงค์เข้าร่วมประชุม ด้วยวิธีส่งข้อมูลทางเว็บไซต์ หรือ QR Code

## กรณีผู้ถือหุ้นต้องการแจ้งความประสงค์เข้าร่วมประชุมผ่านสื่ออิเล็กทรอนิกส์ (E-AGM) ด้วยวิธีการส่งข้อมูลทางอีเมล หรือทางไปรษณีย์

- โปรดกรอกเอกสารแจ้งความประสงค์เข้าร่วมประชุมผ่านสื่ออิเล็กทรอนิกส์ (E-AGM) (สิ่งที่แนบมาด้วย 8) โดยขอให้ท่าน ระบุอีเมล และหมายเลขโทรศัพท์มือถือของท่านให้ชัดเจนสำหรับใช้ในการลงทะเบียนเข้าร่วมประชุม
- แนบสำเนาหลักฐานแสดงตัวตน เพื่อยืนยันสิทธิเข้าร่วมประชุม E-AGM
  - 2.1 ผู้ถือหุ้นที่เป็นบุคคลธรรมดา
    - กรณีผู้ถือหุ้นประสงค์เข้าร่วมประชุมด้วยตนเอง ผ่านสื่ออิเล็กทรอนิกส์ (E-AGM)
      - สำเนาเอกสารแสดงตนที่ราชการออกให้ที่ยังไม่หมดอายุ เช่นบัตรประจำตัวประชาชน หรือบัตร ประจำตัวราชการ หรือใบอนุญาตขับขี่ หรือหนังสือเดินทาง กรณีมีการเปลี่ยนแปลงชื่อ-สกุล ขอให้ ผู้ถือหุ้นแนบหลักฐานประกอบด้วย
    - กรณีผู้ถือหุ้นมอบฉันทะให้ผู้อื่นเข้าร่วมประชุมแทน ผ่านสื่ออิเล็กทรอนิกส์ (E-AGM)
      - หนังสือมอบฉันทะตามแบบที่แนบมาพร้อมหนังสือเชิญประชุม กรอกข้อความถูกต้องครบถ้วน และ ลงลายมือผู้มอบฉันทะและผู้รับมอบฉันทะ และติดอากรแสตมป์ครบถ้วนแล้ว
      - สำเนาเอกสารแสดงตัวตนของผู้มอบฉันทะ เช่น สำเนาบัตรประชาชนหรือสำเนาบัตรประจำตัว ข้าราชการ หรือสำเนาหนังสือเดินทาง (กรณีเป็นชาวต่างประเทศ) ที่ยังไม่หมดอายุและลงลายมือชื่อ รับรองสำเนาถูกต้องของผู้มอบฉันทะ
      - สำเนาเอกสารแสดงตัวตนของผู้รับมอบฉันทะ เช่น สำเนาบัตรประชาชนหรือสำเนาบัตรประจำตัว ข้าราชการ หรือสำเนาหนังสือเดินทาง (กรณีเป็นชาวต่างประเทศ) ที่ยังไม่หมดอายุและลงลายมือชื่อ รับรองสำเนาถูกต้องของผู้รับมอบฉันทะ

#### 2.2 ผู้ถือหุ้นที่เป็นนิติบุคคล

- กรณีผู้มีอำนาจลงนามแทนนิติบุคคล (กรรมการ) ประสงค์เข้าร่วมประชุมด้วยตนเอง ผ่านสื่ออิเล็กทรอนิกส์ (E-AGM)
  - สำเนาหนังสือรับรองการจดทะเบียนนิติบุคคลของผู้ถือหุ้น ออกให้ไม่เกิน 1 ปีก่อนวันประชุมผู้ถือหุ้น
     ซึ่งรับรองสำเนาถูกต้องโดยผู้แทนนิติบุคคล (กรรมการ) ที่มีอำนาจลงนามแทนนิติบุคคล
  - สำเนาเอกสารแสดงตัวตนของผู้แทนนิติบุคคล (กรรมการ) เช่น สำเนาบัตรประชาชนหรือสำเนาบัตร ประจำตัวข้าราชการ หรือสำเนาหนังสือเดินทาง (กรณีเป็นชาวต่างประเทศ) ที่ยังไม่หมดอายุและ ลงลายมือชื่อรับรองสำเนาถูกต้อง
- กรณีที่มีการมอบฉันทะให้ผู้รับมอบฉันทะเข้าร่วมประชุมแทน ผ่านสื่ออิเล็กทรอนิกส์ (E-AGM)
  - หนังสือมอบฉันทะตามแบบที่แนบมาพร้อมหนังสือเชิญประชุม กรอกข้อความถูกต้องครบถ้วน และ ลงลายมือผู้มอบฉันทะและผู้รับมอบฉันทะ และติดอากรแสตมป์ครบถ้วนแล้ว
  - สำเนาหนังสือรับรองการจดทะเบียนนิติบุคคลของผู้ถือหุ้น ออกให้ไม่เกิน 1 ปีก่อนวันประชุมผู้ถือหุ้น
     ซึ่งรับรองสำเนาถูกต้องโดยผู้แทนนิติบุคคล (กรรมการ) ที่มีอำนาจลงนามแทนนิติบุคคล
  - สำเนาเอกสารแสดงตัวตนของผู้แทนนิติบุคคล (กรรมการ) เช่น สำเนาบัตรประชาชนหรือสำเนาบัตร ประจำตัวข้าราชการ หรือสำเนาหนังสือเดินทาง (กรณีเป็นชาวต่างประเทศ) ที่ยังไม่หมดอายุและ ลงลายมือชื่อรับรองสำเนาถูกต้อง
  - สำเนาเอกสารแสดงตัวตนของผู้รับมอบฉันทะ เช่นเดียวกับกรณีบุคคลธรรมดาตามที่ได้กล่าวข้างต้น

กรณีที่เอกสารหรือหลักฐานที่ได้กล่าวข้างต้น ไม่ใช่เอกสารฉบับภาษาไทย หรือ ภาษาอังกฤษ ผู้ถือหุ้นจะต้องแสดงเอกสารคำแปล ฉบับภาษาอังกฤษ ซึ่งลงนามรับรองคำแปลโดยผู้ถือหุ้น หรือโดยผู้มีอำนาจลงนามผูกพันนิติบุคคลนั้น (ในกรณีเป็นนิติบุคคล)

- ส่งเอกสารแจ้งความประสงค์เข้าร่วมประชุมผ่านสื่ออิเล็กทรอนิกส์ (ข้อ 1) และหลักฐานแสดงตัวตน พร้อมเอกสารประกอบ ต่าง ๆ (ข้อ 2) โดยจัดส่งมาให้บริษัท <u>ภายในวันที่ 19 เมษายน 2567</u> ผ่านช่องทางต่อไปนี้
  - ทางอีเมล : cs@eastern-groups.com
  - ทางไปรษณีย์ : สำนักงานเลขานุการบริษัท เลขที่ 88 ซอยโยธินพัฒนา แขวงคลองจั่น เขตบางกะปิ กรุงเทพมหานคร 10240

กรณีผู้ถือหุ้นต้องการแจ้งความประสงค์เข้าร่วมประชุมผ่านสื่ออิเล็กทรอนิกส์ (E-AGM) โดยช่องทางเว็บไซต์ หรือ QR Code

1. แจ้งความประสงค์เข้าร่วมประชุมฯ ผ่าน Web Browser : Chrome โดยเข้าไปที่

| Scan QR Code | เข้าไปที่ Link                                |
|--------------|-----------------------------------------------|
|              | https://ete.thekoble.com/agm/emeeting/index/1 |

- 2. กรอกข้อมูลของผู้ถือหุ้น
  - 1. เลขที่บัญชีผู้ถือหลักทรัพย์
  - ชื่อ (ไม่ต้องระบุคำนำหน้า)
  - 3. นามสกุล
  - 4. เลขบัตรประจำตัวประชาชน
  - 5. เลือกยอมรับเงื่อนไข และยินยอมให้เข้าถึงข้อมูลส่วนบุคคล
  - กด "ยืนยัน"
- ตรวจสอบชื่อผู้ถือหุ้นและจำนวนหุ้น หากถูกต้องกรุณากรอกข้อมูลเพิ่มเติม
  - 1. ชื่อ-นามสกุล (ภาษาอังกฤษ)
  - 2. อีเมลเพื่อรับ Link สำหรับการเข้าร่วมประชุม
  - หมายเลขโทรศัพท์มือถือ
    - <u>กรณีผู้ถือหุ้นเข้าร่วมประชุมด้วยตนเอง</u>: ระบุหมายเลขโทรศัพท์มือถือของผู้ถือหุ้น
    - <u>กรณีมอบฉันทะ</u>: ระบุ**หมายเลขโทรศัพท์มือถือของผู้รับมอบฉันทะ**เพื่อใช้ในการเข้าร่วมประชุม
  - 4. เลือกประเภทการเข้าร่วมประชุม
    - i. เข้าร่วมประชุมด้วยตนเอง ผ่าน E-AGM
    - ii. มอบฉันทะให้บุคคลทั่วไปเข้าร่วมประชุม ผ่าน E-AGM
    - iii. มอบฉันทะให้กรรมการอิสระ
  - 5. กด "ถัดไป"

#### กรณีผู้ถือหุ้นเข้าร่วมประชุมด้วยตนเอง

เตรียมแนบไฟล์เอกสารประกอบเพื่อยืนยันตัวตนของผู้ถือหุ้น

- 1. สำเนาบัตรประชาชน หรือสำเนาหนังสือเดินทาง หรือสำเนาบัตรที่ทางราชการออกให้
- 2. เอกสารอื่น ๆ เช่น หนังสือรับรองบริษัท
- 3. กด "ถัดไป"
- 4. ระบบจะขึ้นข้อความ "ระบบได้รับข้อมูลเรียบร้อยแล้ว" ให้ตรวจสอบชื่อ นามสกุล และจำนวนหุ้นอีกครั้ง
- 5. ปิดหน้าต่าง เป็นการสิ้นสุดการแจ้งความประสงค์เข้าร่วมประชุม

#### กรณีมอบฉันทะให้บุคคลทั่วไปเข้าร่วมประชุม ผ่าน E-AGM

เตรียมแนบไฟล์เอกสารประกอบเพื่อยืนยันตัวตนของผู้ถือหุ้น

- 1. สำเนาบัตรประชาชน หรือสำเนาหนังสือเดินทาง หรือสำเนาบัตรที่ทางราชการออกให้
- 2. เอกสารอื่น ๆ เช่น หนังสือรับรองบริษัท
- 3. กด "ถัดไป"
- 4. ระบุข้อมูลผู้รับมอบฉันทะและแนบเอกสารประกอบ

- ชื่อ-นามสกุล ของผู้รับมอบฉันทะ (ภาษาไทย)
- ii. ชื่อ-นามสกุล ของผู้รับมอบฉันทะ (ภาษาอังกฤษ)
- แนบไฟล์สำเนาเอกสารแสดงตัวตนของผู้รับมอบฉันทะ
- iv. แนบไฟล์หนังสือมอบฉันทะที่มีการกรอกข้อมูลและลงลายมือครบถ้วน
- 5. กด "ถัดไป"
- ระบบจะขึ้นข้อความ "ได้รับข้อมูลเรียบร้อยแล้ว" ให้ตรวจสอบชื่อ นามสกุล และจำนวนหุ้นอีกครั้ง
- 7. ปิดหน้าต่าง เป็นการสิ้นสุดการแจ้งความประสงค์เข้าร่วมประชุม

#### กรณีมอบฉันทะให้กรรมการอิสระของบริษัท

- 1. เตรียมแนบไฟล์เอกสารประกอบเพื่อยืนยันตัวตน (เช่นเดียวกับกรณีผู้ถือหุ้นเข้าร่วมประชุมด้วยตนเอง)
- 2. แนบแบบฟอร์มมอบฉันทะ ที่กรอกข้อมูลและลงลายมือครบถ้วน
- 3. กด "ถัดไป"
- 4. ระบบจะขึ้นข้อความ "ได้รับข้อมูลเรียบร้อยแล้ว" ให้ตรวจสอบชื่อ นามสกุล และจำนวนหุ้นอีกครั้ง
- 5. ปิดหน้าต่าง เป็นการสิ้นสุดการแจ้งความประสงค์เข้าร่วมประชุม

หมายเหตุ : ระบบรับแจ้งความประสงค์เข้าร่วมประชุมฯ จะเปิดให้ดำเนินการตั้งแต่**วันที่ 25 มีนาคม 2567 ถึงวันที่ 23 เมษายน** 2567 หรือจนกว่าการประชุมจะแล้วเสร็จ (ระบบไม่เปิดรับข้อมูลในวันเสาร์ อาทิตย์ และวันหยุดราชการ) และสำหรับผู้ถือหุ้นที่ มีความประสงค์ขอหนังสือมอบฉันทะในรูปแบบเอกสาร โปรดติดต่อ เลขานุการบริษัท ตามช่องทางการติดต่อของบริษัท ตามรายละเอียดข้างต้นได้ **ภายในวันที่ 10 เมษายน 2567** 

#### <u>การเข้าร่วมประชุมผ่านสื่ออิเล็กทรอนิกส์ (E-AGM)</u>

- เมื่อผู้ถือหุ้นหรือผู้รับมอบฉันทะที่แจ้งความประสงค์เข้าร่วมประชุมและได้รับการตรวจสอบครบถ้วนแล้ว ท่านจะได้รับ อีเมลจากทางผู้ให้บริการจัดประชุมๆ ซึ่งจะเป็น Link สำหรับการเข้าร่วมประชุม และคู่มือการเข้าใช้งานระบบ ล่วงหน้า
   2 วันก่อนวันประชุม โปรดศึกษาคู่มือวิธีการใช้งานระบการประชุม E-AGM โดยละเอียด <u>กรณีที่ยังไม่ได้รับอีเมลดังกล่าว</u> ภายในวันที่ 24 เมษายน 2567 ขอให้ติดต่อบริษัทโดยทันที โทร. 02 158 2000 หรือติดต่อเจ้าหน้าที่ บริษัท โอเจ อินเตอร์เนชั่นแนล จำกัด ผู้ให้บริการจัดประชุมๆ โทร. 02 079 1811
- ท่านจะต้องเตรียมข้อมูลเหล่านี้ เพื่อใช้ในการเข้าสู่ระบบ
   <u>กรณีผู้ถือหุ้นเข้าร่วมประชุมด้วยตนเอง</u>: เลขบัญชีผู้ถือหุ้น (หมายเลขทะเบียนผู้ถือหลักทรัพย์) และเลขบัตรประจำตัว ประชาชนของผู้ถือหุ้น
   <u>กรณีผู้รับมอบฉันทะ</u>: เลขบัตรประจำตัวประชาชนและหมายเลขโทรศัพท์มือถือของผู้รับมอบฉันทะ
- การเข้าร่วมประชุมและการลงคะแนนผ่านทางสื่ออิเล็กทรอนิกส์ สามารถใช้ได้กับคอมพิวเตอร์ / โน๊ตบุ๊ค (Notebook) / แท็บเล็ต (Tablet) และโทรศัพท์มือถือผ่าน Web Browser: Chrome ด้วยอินเตอร์เน็ตความเร็ว 4G หรืออินเตอร์เน็ต บ้านพื้นฐาน

หมายเหตุ : กรณีเข้าร่วมประชุมผ่านทางแท็บเล็ต (Tablet) และโทรศัพท์มือถือ <u>จะต้องติดตั้งโปรแกรม Zoom Cloud</u> <u>Meeting ก่อนเข้าร่วมประชุม</u> ซึ่งสามารถ download ได้ดังนี้

| ระบบ iOS                                                          | ระบบ Android                                                            |
|-------------------------------------------------------------------|-------------------------------------------------------------------------|
|                                                                   |                                                                         |
| https://apps.apple.com/th/app/zoom-cloud-<br>meetings/id546505307 | https://play.google.com/store/apps/details?id=<br>us.zoom.videomeetings |

- ระบบจะเปิดให้เข้าร่วมประชุมล่วงหน้า 60 นาที ก่อนเริ่มการประชุม อย่างไรก็ตามการถ่ายทอดสดจะเริ่มเมื่อถึงเวลา ประชุมเท่านั้น
- 5. การเข้าสู่ระบบผู้เข้าร่วมประชุมจะต้องใช้ข้อมูลเลขทะเบียนผู้ถือหุ้น และเลขที่บัตรประชาชนของผู้ถือหุ้น
- การลงคะแนนผ่านระบบ E-Voting ท่านจะสามารถลงคะแนนแต่ละวาระ โดยการลงคะแนนเห็นด้วย ไม่เห็นด้วย หรืองด ออกเสียง อย่างใดอย่างหนึ่งเท่านั้น <u>กรณีที่ไม่ได้ลงคะแนนในวาระใด ๆ ระบบจะถือว่าท่านลงคะแนนเสียงเป็นเห็นด้วย</u> <u>โดยทันที</u> (ใช้วิธีการนับคะแนนโดยการเทคะแนนเสียงไปทางเห็นด้วย)
- กรณีที่ผู้เข้าร่วมประชุมมีเหตุขัดข้องหรือติดปัญหาในการใช้งานระบบ E-AGM ท่านสามารถติดต่อบริษัท โอเจ อินเตอร์ เนชั่นแนล จำกัด ตามหมายเลขโทรศัพท์ที่ระบุไว้ในอีเมลที่จัดส่งคู่มือการใช้งานระบบไปให้ท่าน

## \*\*\* การประชุม E-AGM นี้จะเป็นการประชุมผ่านสื่ออิเล็กทรอนิกส์เท่านั้น และจะไม่มีการจัดสถานที่การประชุมใน รูปแบบเดิม (แบบ Physical Meeting) ขอความร่วมมีอผู้ถือหุ้นงดการเดินทางมาที่บริษัท \*\*\*

#### กรณีผู้ถือหุ้นมีความประสงค์จะมอบฉันทะให้กรรมการอิสระของบริษัท

สำหรับผู้ถือหุ้นที่ไม่สามารถเข้าร่วมประชุมแบบ E-AGM ด้วยตนเองหรือไม่สามารถมอบฉันทะให้ผู้รับมอบฉันทะท่านอื่นเข้า ร่วมประชุมแบบ E-AGM ได้ หากผู้ถือหุ้นประสงค์จะมอบฉันทะให้กับกรรมการอิสระของบริษัท กรุณาส่งหนังสือมอบฉันทะ (สิ่งที่แนบมาด้วย 9) โดยระบุผู้รับมอบฉันทะเป็นกรรมการอิสระท่านใดท่านหนึ่งตามที่บริษัทได้กำหนดไว้พร้อมเอกสารประกอบ ให้บริษัท **ภายในวันที่ 19 เมษายน 2567** ผ่านช่องทางต่อไปนี้

- ทางอีเมล : cs@eastern-groups.com
- ทางไปรษณีย์ : สำนักงานเลขานุการบริษัท เลขที่ 88 ซอยโยธินพัฒนา แขวงคลองจั่น เขตบางกะปิ กรุงเทพมหานคร 10240

หมายเหตุ : กรณีที่ผู้ถือหุ้นระบุการลงคะแนนเสียงแต่ละวาระ กรรมการอิสระจะทำการลงคะแนนเสียงตามที่ท่านได้ระบุมาใน หนังสือมอบฉันทะ <u>ซึ่งในการลงคะแนนเสียงในแต่ละวาระ ผู้ถือหุ้นมีสิทธิออกเสียงเห็นด้วย ไม่เห็นด้วย หรืองดออกเสียง</u> <u>เพียงอย่างใดอย่างหนึ่งเท่านั้นไม่สามารถแบ่งการออกคะแนนเสียงเป็นบางส่วนได้</u> (เว้นแต่เป็นการลงคะแนนเสียงของ Custodian)

## การส่งคำแนะนำหรือคำถามเกี่ยวข้องกับธุรกิจ อุตสาหกรรม ผลประกอบการของบริษัท หรือเกี่ยวข้องกับวาระใดๆ เพื่อ เสนอพิจารณาในการประชุม E-AGM

กรณีท่านผู้ถือหุ้นมีความประสงค์จะส่งคำแนะนำหรือคำถามต่าง ๆ สามารถกระทำได้ 2 วิธี ดังต่อไปนี้

- ส่งคำแนะนำหรือคำถาม<u>ล่วงหน้า</u>ให้บริษัทก่อนวันประชุม ผ่านช่องทางดังต่อไปนี้
- ทางอีเมล : cs@eastern-groups.com หรือ ir@eastern-groups.com
- ทางโทรศัพท์ : 02 158 2000
- ทางไปรษณีย์ : สำนักงานเลขานุการบริษัท เลขที่ 88 ซอยโยธินพัฒนา แขวงคลองจั่น เขตบางกะปิ กรุงเทพมหานคร 10240
- ส่งคำแนะนำหรือคำถาม<u>ระหว่างการประชุม</u> สำหรับผู้ที่เข้าร่วมประชุม E-AGM โดยผู้เข้าร่วมประชุมจะต้องระบุชื่อ และนามสกุล พร้อมแจ้งว่าเป็นผู้ถือหุ้นเข้าร่วมประชุมเอง หรือเป็นผู้รับมอบฉันทะ ก่อนที่จะมีการส่งคำแนะนำหรือ คำถามทุกครั้ง บริษัทเปิดช่องทางในการส่งคำแนะนำและคำถามระหว่างการประชุม ดังนี้
  - ช่องทางการสนทนาระบบพิมพ์ข้อความ (Chat)
  - ช่องทางการสนทนาระบบเสียง ซึ่งผู้เข้าร่วมประชุมจะกดปุ่มยกมือ และเปิดไมโครโฟนที่อุปกรณ์ของตนเอง หลังจากที่เจ้าหน้าที่ควบคุมระบบส่งคำเชิญให้ท่านสนทนาได้ และกรุณาปิดไมโครโฟนหลังจากที่สนทนาเสร็จ ทุกครั้ง (สามารถดูรายละเอียดเพิ่มเติมได้จากคู่มือการเข้าร่วมประชุมที่ถูกจัดส่งไปยังอีเมลของผู้เข้าร่วม ประชุม)

### ้ทั้งนี้ หากผู้ถือหุ้นมีข้อสงสัยเกี่ยวกับการประชุมสามารถติดต่อเจ้าหน้าที่ ดังนี้

- เรื่องการส่งเอกสารยืนยันตัวตนเพื่อเข้าร่วมประชุมสามัญผู้ถือหุ้น ประจำปี 2567 ผ่านสื่ออิเล็กทรอนิกส์ (E-AGM) ติดต่อ เลขานุการบริษัทของบริษัท เพื่อสอบถามข้อมูลเพิ่มเติมได้ตามช่องทางการติดต่อบริษัทตามรายละเอียดข้างต้น
- เรื่องขั้นตอนการเข้าร่วมประชุมและการลงคะแนนเสียงผ่านสื่ออิเล็กทรอนิกส์ (E-AGM) กรณีที่ยืนยันตัวตนอย่างถูกต้อง และครบถ้วนแล้ว ติดต่อบริษัท โอเจ อินเตอร์เนชั่นแนล จำกัด ผู้ให้บริการจัดประชุมฯ ตามหมายเลขโทรศัพท์ที่ระบุไว้ ในอีเมลที่จัดส่งคู่มือการใช้งานระบบไปให้ท่าน

สิ่งที่แนบมาด้วย 7

คู่มือนี้จัดทำโดย บริษัท โอเจ อินเตอร์เนชั่นแนล ห้ามมิให้นำไปใช้ต่อโดยไม่ได้รับอนุญาต

## <u>ขั้นตอนการรับข้อมูลเพื่อเข้าร่วมประชุม ผ่านทางอีเมล์</u>

1. เมื่อผู้ถือหุ้นได้รับการตรวจสอบยืนยันตัวตนจากบริษัทฯ แล้ว ผู้ถือหุ้นจะได้รับอีเมล์จาก E-Meeting Service

ซึ่งจะจัดส่งโดย บริษัท โอเจ อินเตอร์เนชั่นแนล จำกัด (<u>e-agm@ojconsultinggroup.com</u>)

2. ให้ผู้ถือหุ้น ตรวจสอบ ชื่อ นามสกุล และวัน เวลาที่ท่านสามารถกด Link เพื่อเข้าร่วมประชุม

 เมื่อถึง วันและเวลาที่กำหนด ให้กดที่ <u>"กดที่ Link นี้"</u> เพื่อเปิด Web Browser ระบบจะให้กรอก เลขที่บัญชีผู้ถือหุ้น และ หมายเลขอ้างอิง (เลขที่บัตรประชาชนของผู้ถือหุ้น) และกดปุ่ม "ลงทะเบียนเข้าร่วมประชุม"

E-AGM: ระบบประชุมผู้ถือหุ้นและลงคะแนนผ่านสื่ออิเล็กทรอนิกส์

บริษัท เอบีซีดี จำกัด (มหาชน) (ABCD PUBLIC COMPANY LIMITED) การประชุมสามัญผู้ถือหุ้นประจำปี 25XX (Annual General Meeting of Shareholder in Year 20XX) วันจันทร์ที่ 00 เมษายน 25XX เวลา 14:00 น. (Monday, April 00, 20XX at 2.00 p.m.)

กรุณาระบุข้อมูลเพื่อลงทะเบียนเข้าร่วมประชุม (Please provide information for meeting registration)

> เลขที่บัญชีผู้ถือหุ้น (Shareholder Account Number)

เลขที่บัตรประชาชน (Identification Number/Passport Number)

ผู้ถือหุ้นใต้อ่านและตกลงผูกพันตาม<u>ข้อตกลงและเงื่อนใบในการ</u> เข้าร่วมระชุมผ่านสืออิเล็กทรอนิกส์ รวมถึงให้ความยินยอมเกี่ยวกับ ข้อมูลส่วนบุคคล แล้ว (Shareholder has read and accepted the term and condition about attendance of shareholder meetings through E-Meeting and has given consent to use personal information)

> ลงทะเบียนเข้าร่วมประชุม (Register)

ึกรณีที่ผู้ถือหุ้น กดเข้า Link ก่อนเวลาที่กำหนด ระบบจะแจ้งว่า <u>"ระบบยังไม่เปิดให้เข้าร่วมประชุมแบบ online</u>"

#### กดปุ่ม "ยืนยันเข้าร่วมประชุม"

E-AGM: ระบบประชุมผู้ถือหุ้นและลงคะแนนผ่านสื่ออิเล็กทรอนิกส์

บริษัท เอบีซีดี จำกัด (มหาชน) (ABCD PUBLIC COMPANY LIMITED)

การประชุมสามัญผู้ถือหุ้นประจำปี 25XX (Annual General Meeting of Shareholder in Year 20XX)

> วันจันทร์ที่ 00 เมษายน 25XX เวลา 14:00 น. (Monday, April 00, 20XX at 2.00 p.m.)

#### <mark>ยินดีต้อนรับ นาย โอเจ มีหุ้นเยอะ</mark>

(Welcome นาย โอเจ มีหุ้นเยอะ )

ถือหุ้น<mark>จำนวน 300,000,000 หุ้</mark>น

(No. of shares: 300,000,000 shares)

ยืนยันเข้าร่วมประชุม

(Confirm to attend the meeting)

5. เมื่อยืนยันเข้าร่วมประชุมแล้ว จะมีปุ่มให้เลือก 2 ปุ่มคือ E-Meeting และ E-Voting (ตามรูปด้านล่าง)

E-AGM: ระบบประชุมผู้ถือหุ้นและลงคะแนนผ่านสื่ออิเล็กทรอนิกส์

บริษัท เอบีซีดี จำกัด (มหาชน) (ABCD PUBLIC COMPANY LIMITED)

การประชุมสามัญผู้ถือหุ้นประจำปี 25XX (Annual General Meeting of Shareholder in Year 20XX)

> วันจันทร์ที่ 00 เมษายน 25XX เวลา 14:00 น. (Monday, April 00, 20XX at 2.00 p.m.)

#### <mark>ยินดีต้อนรับ น</mark>าย โอเจ <mark>มี</mark>หุ้นเยอะ

(Welcome นาย โอเจ มีหุ้นเยอะ )

ถือหุ้นจำนวน 300,000,000 หุ้น (No. of shares: 300,000,000 shares)

E-Meeting E-Voting

6. กดปุ่ม "E-Meeting" เพื่อเข้าชมระบบภาพและเสียงสดจากที่ประชุม

7. กดปุ่ม "E-Voting" เพื่อลงคะแนนในแต่ละวาระการประชุม

สิ่งที่แนบมาด้วย 7

คู่มือนี้จัดทำโดย บริษัท โอเจ อินเตอร์เนชั่นแนล ห้ามมิให้นำไปใช้ต่อโดยไม่ได้รับอนุญาต

## <u>การใช้งาน E-Meeting</u>

1. เมื่อผู้เข้าร่วมประชุมกดปุ่ม "E-Meeting" กรณีที่ใช้ใน Laptop จะมีการเปิดหน้าต่างใหม่ขึ้นมาตามรูป ให้กดปุ่ม "ยกเลิก"

| G agm vote - Google Search × | S Launch Meeting - Zoom | × +                                                                                                    |                                                                              |                      |                | 0 -       | ٥ | × |
|------------------------------|-------------------------|----------------------------------------------------------------------------------------------------|------------------------------------------------------------------------------|----------------------|----------------|-----------|---|---|
| ← → C  ⓐ zoom.us/j/93117     | 796038#success          | $\mathbf{A}$                                                                                                  |                                                                              |                      |                | <b>A</b>  | K | ÷ |
| zoom                         | างบ้าต่างให             | เปิด Zoom Meetings ไหม<br>https://zoom.us ต้องการเปียด<br>องคุณาต์ให้ zoom.us เปียด<br>ปลจากบาริได ซึ่งเป็นบา | แอปพลิเคชินนี้<br>เกประกทนี่ในแอปทีเชื่อมโองหุกครั้ง                         |                      | Support        | English - |   | ĺ |
|                              | Click C                 | Open Zoom Meetings                                                                                            | its Zoom Meetings<br>on the dialog shown b<br>g, click <b>Launch Meeti</b> n | y your browser       | กดปุ่ม "ยกเลิก | 11        |   |   |
|                              | By clicking             | "Launch Meeting", you agre                                                                                    | e to our Terms of Service a                                                  | nd Privacy Statement |                |           |   |   |
|                              |                         | Don't have Zoom C<br>Having issues with Zoo                                                                   | lient installed? Download Now<br>m Client? Join from Your Brow               | ser                  |                |           | D | Ţ |

#### $\mathbf{2}_{.}$ กด Join from Your Browser

| agm vote - Google Search X 🔇 Launch Meeting - Zoom X 🕂                                 |         | 0       | - | ٥ | × |
|----------------------------------------------------------------------------------------|---------|---------|---|---|---|
| → C                                                                                    |         |         | 4 | K |   |
| zoom                                                                                   | Support | Englist | • |   |   |
|                                                                                        |         |         |   |   |   |
| Click Open Zoom Meetings on the dialog shown by your browser                           |         |         |   |   |   |
| If you don't see a dialog, click Launch Meeting below                                  |         |         |   |   |   |
| By clicking "Launch Meeting", you agree to our Terms of Service and Privacy Statement  |         |         |   |   |   |
| Launch Meeting                                                                         |         |         |   |   |   |
| Decil bare Zeen Client Installed? Developed New                                        |         |         |   |   |   |
| Don't have 200m Client Installed 2 Download Now                                        |         |         |   |   |   |
| Having issues with Zoom Client? Join from Your Browser                                 |         |         |   |   |   |
| กด Join from Your Browsei                                                              | •       |         |   |   |   |
| ©2021 Zoom Video Communications, Inc. All rights reserved.<br>Privacy & Legal Policies |         |         | ( | 0 |   |

3. จะปรากฏหน้าจอเพื่อให้ใส่ชื่อผู้ถือหุ้น โดย

กรณีที่ผู้ถือหุ้นเป็นบุคคลธรรมดา ให้กรอกชื่อ นามสกุลของเจ้าของหุ้น กรณีที่ผู้ถือหุ้นเป็นนิติบุคคล ให้กรอกชื่อนิติบุคคล

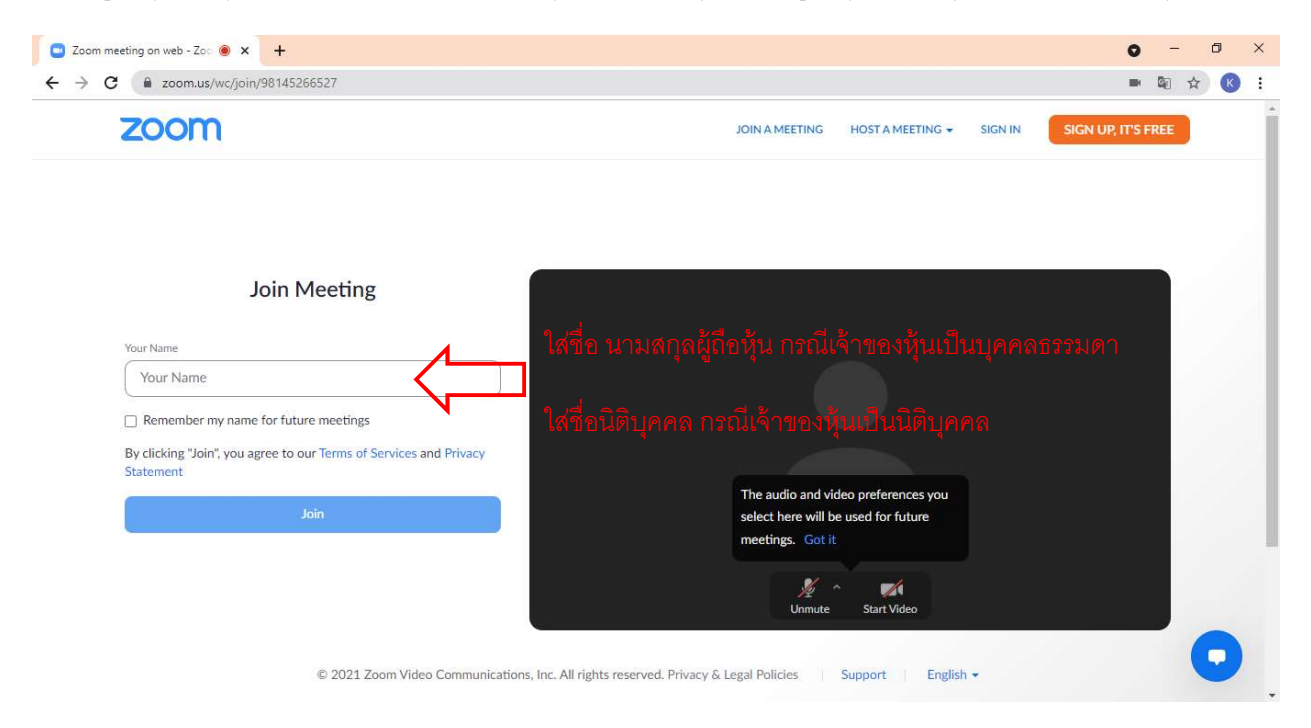

## 4. เมื่อกรอกชื่อแล้วให้กด "Join"

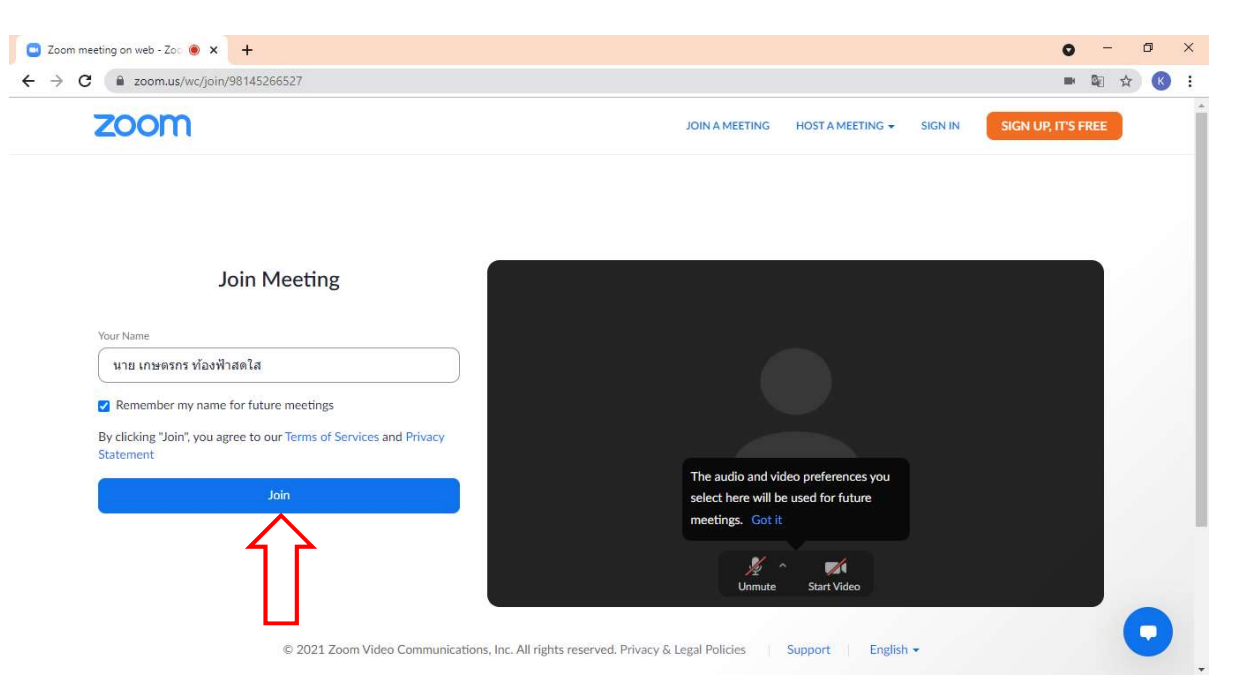

5. จะมีข้อความ "Please wait, the meeting host will let you in soon." ให้ผู้เข้าร่วมประชุม รอผู้ดำเนินการประชุม ตรวจสอบข้อมูล และยอมรับเข้าห้องประชุม

Please wait, the meeting host will let you in soon. 🔾

ABCD - การประชุมสามัญผู้ถือหุ้นประจำปี 25xx

6. เมื่อได้รับการตรวจสอบแล้วจึงสามารถเข้าร่วม E-Meeting เพื่อรับชมภาพและเสียงได้

© ♥ Computer Audio
K Phone Call
Computer Audio
Normalizing ไม่เคือให้ระบบไม่เคือให้นะ
Normalizing ไม่เคือให้เราะบบไม่เคือให้นะ
Normalizing ไม่เคือให้เราะ
Normalizing ไม่เคือให้หรือมก่อนกด
Sum Value
Sum Value
Normalizing Lawer Meeting
Normalizing Lawer Meeting
Normalizing Lawer Meeting

เมื่อเข้าห้องประชุมแล้ว จะต้องเปิดไมโครโฟนของเครื่องคอมพิวเตอร์ตนเองก่อน และจึงกด "Join Audio by Computer"

## 7. กด "Allow" เพื่อให้เข้าถึงไมโครโฟน

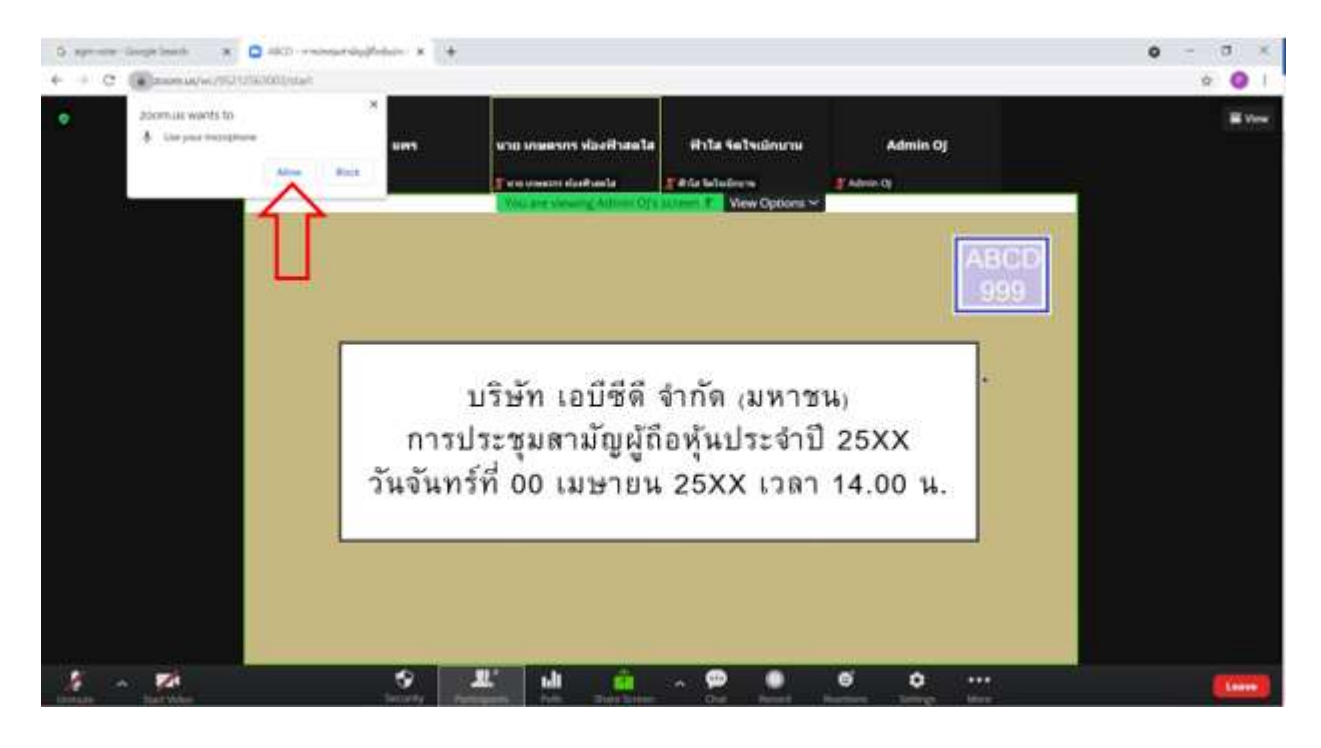

#### 8. เมื่อเข้าสู่ E-Meeting สมบูรณ์จะได้หน้าจอตามรูปด้านล่าง

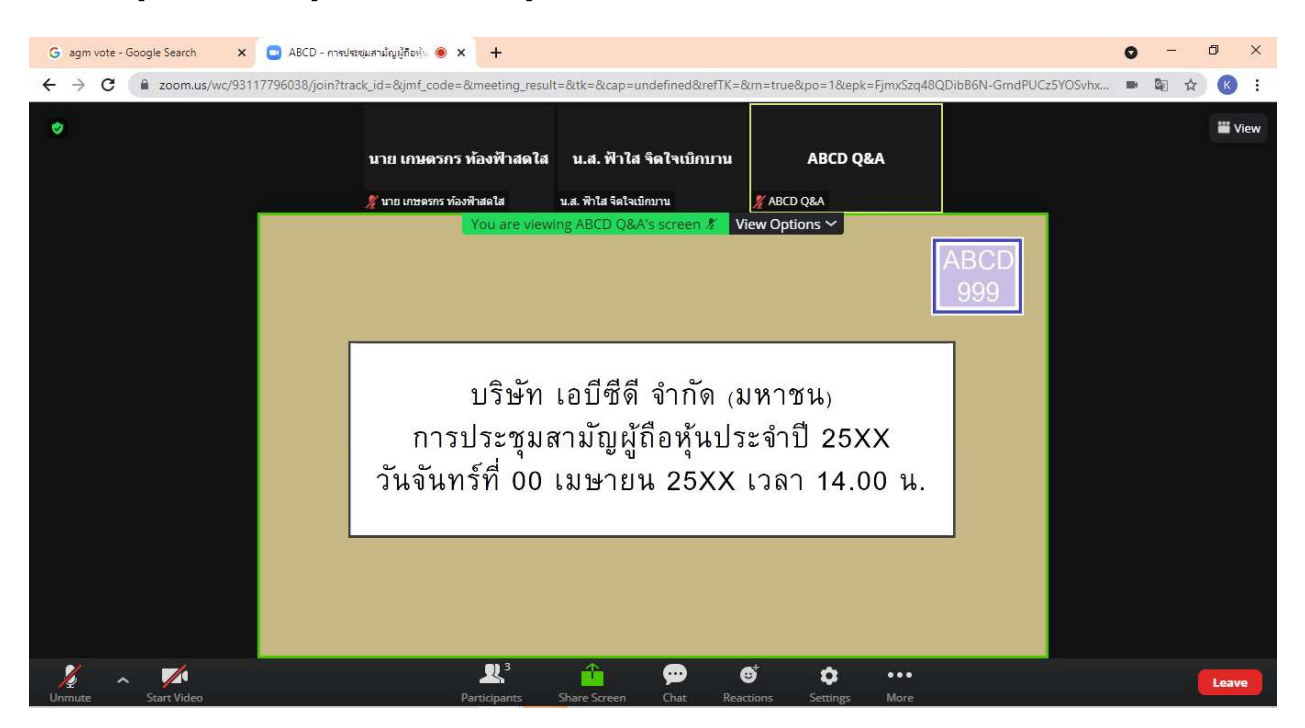

## <u>การยกมือสามารถทำได้ เมื่อผู้ดำเนินการประชุมเปิดโอกาสให้สอบถาม โดยมีวิธีดัง ต่อไปนี้</u>

### 1. กดไปที่ปุ่ม "Reaction" ตามรูปด้านล่าง

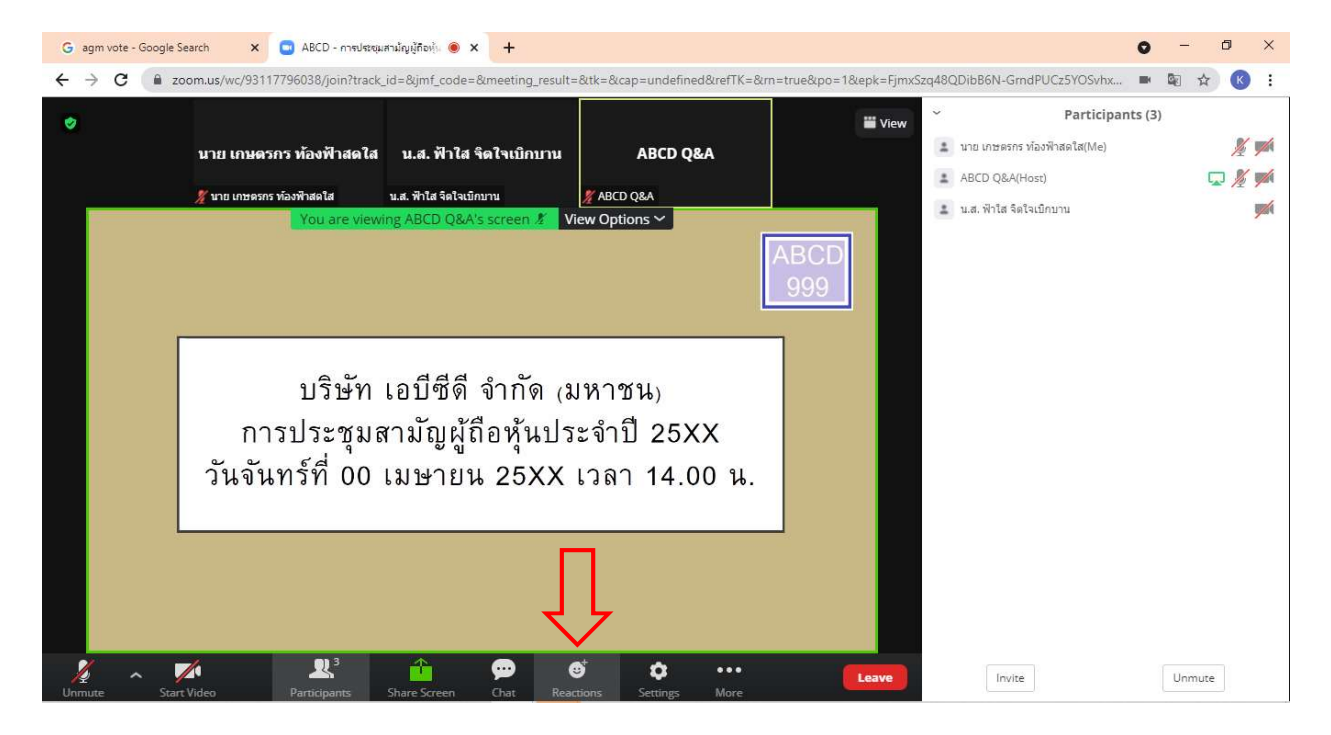

## 2. กดปุ่ม "Raise Hand" จะมีสัญลักษณ์รูปมือปรากฏข้างชื่อของผู้เข้าร่วมประชุม

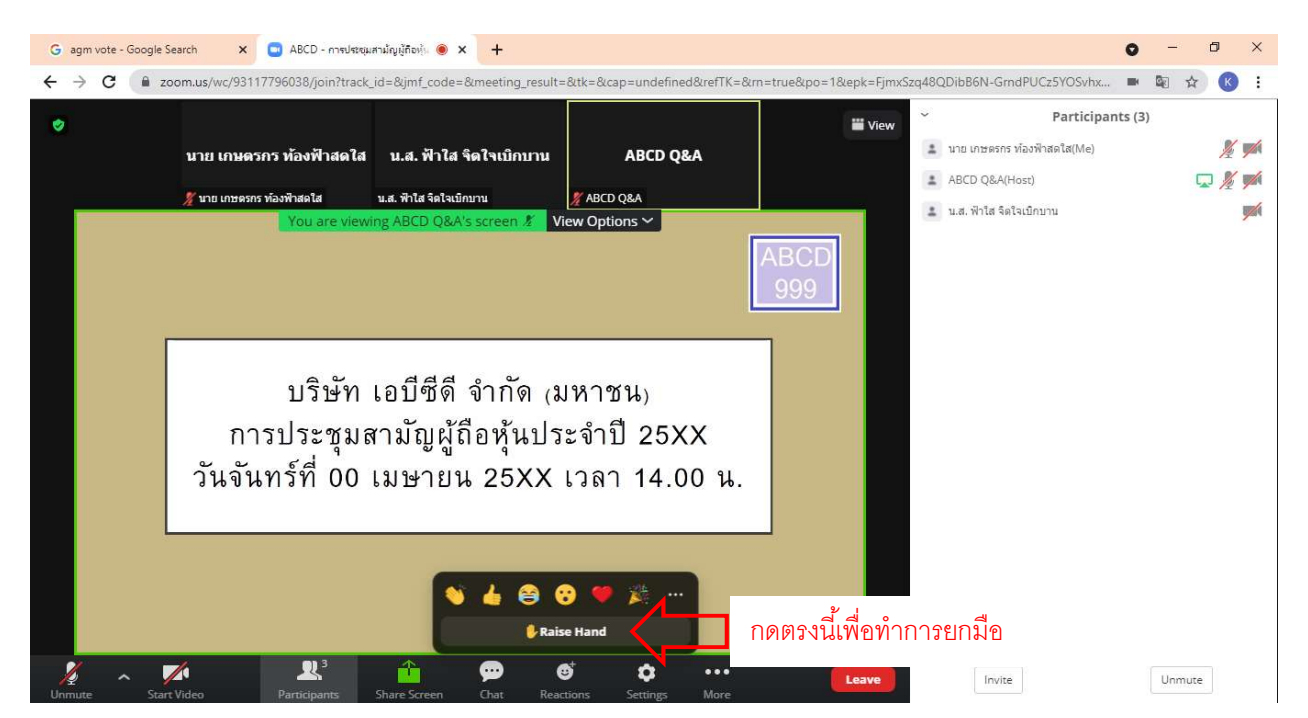

สิ่งที่แนบมาด้วย 7

คู่มือนี้จัดทำโดย บริษัท โอเจ อินเตอร์เนชั่นแนล ห้ามมิให้นำไปใช้ต่อโดยไม่ได้รับอนุญาต

3. เมื่อสอบถามเสร็จเรียบร้อย ให้กดปุ่ม "Lower Hand" เพื่อเป็นการเอามือลง

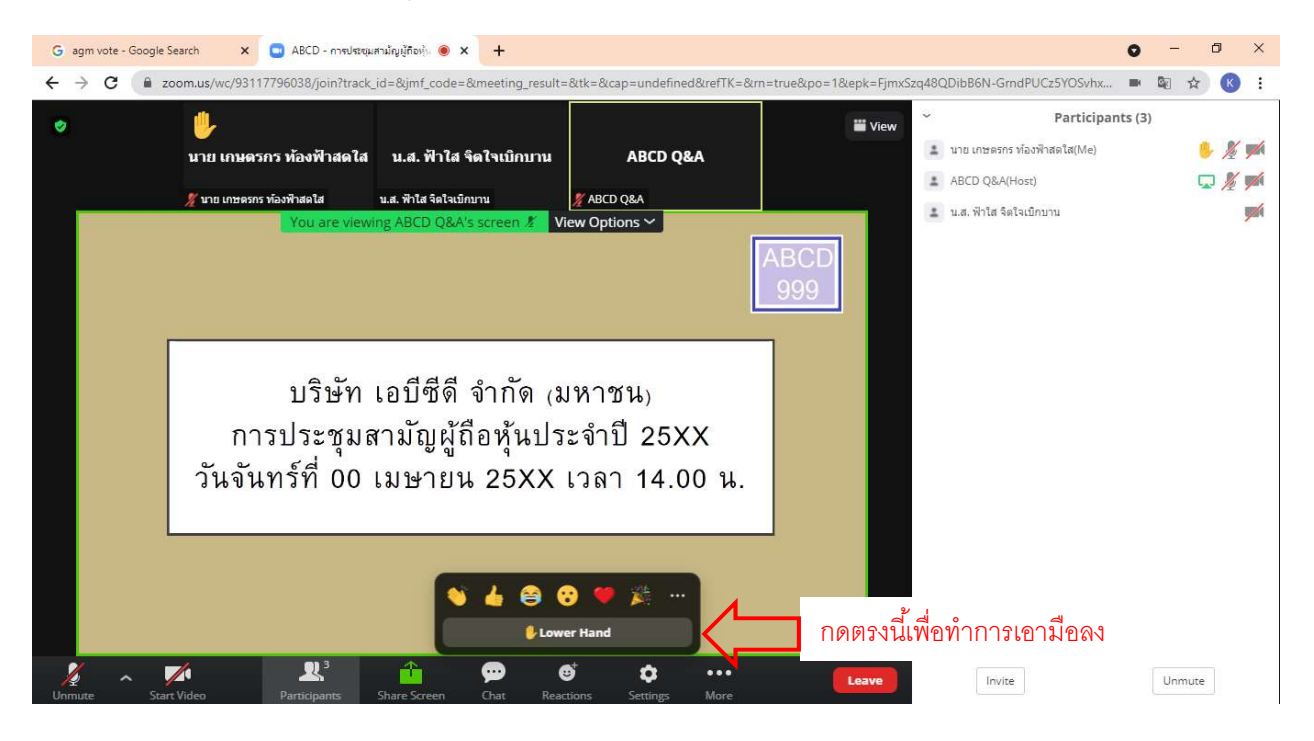

## <u>กรณีที่ผู้ถือหุ้น ต้องการสอบถามผ่านระบบแชท สามารถทำได้ดังนี้</u>

# 1. คลิ๊กที่ปุ่ม "Chat" ตามรูปด้านล่าง

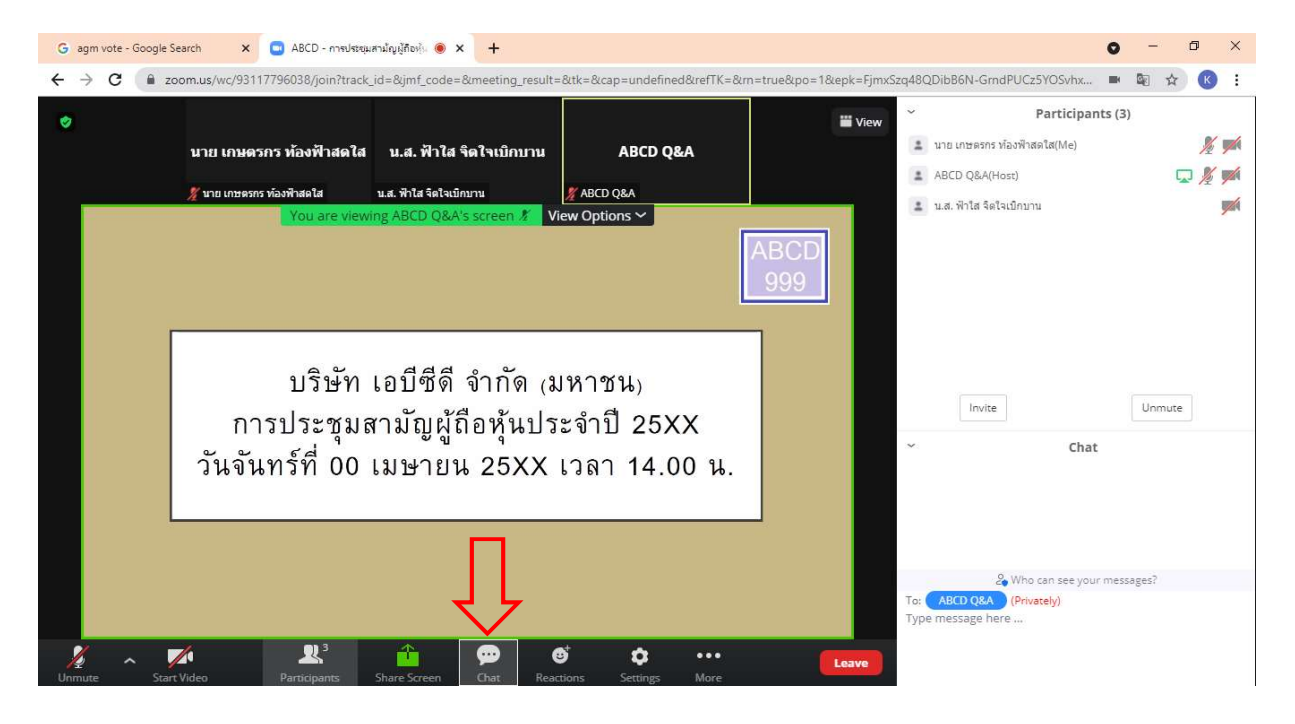

เมื่อกดปุ่ม Chat แล้ว จะมีเครื่องมือขึ้นมาตามรูป ในการพิมพ์ข้อความทาง Chat ให้ท่านเลือกผู้รับโดยส่งคำถามไปที่
 ABCD Q&A (ชื่องาน Q&A) เท่านั้น

กรณีที่ท่านไม่ได้เลือกตามที่แจ้ง คำถามของท่านจะส่งมาไม่ถึงทางบริษัท ให้ผู้เข้าร่วมประชุมพิมพ์ข้อความ ตรงพื้นที่ตามรูป ด้านล่าง และเมื่อพิมพ์เสร็จให้กด Enter เพื่อส่งข้อความ

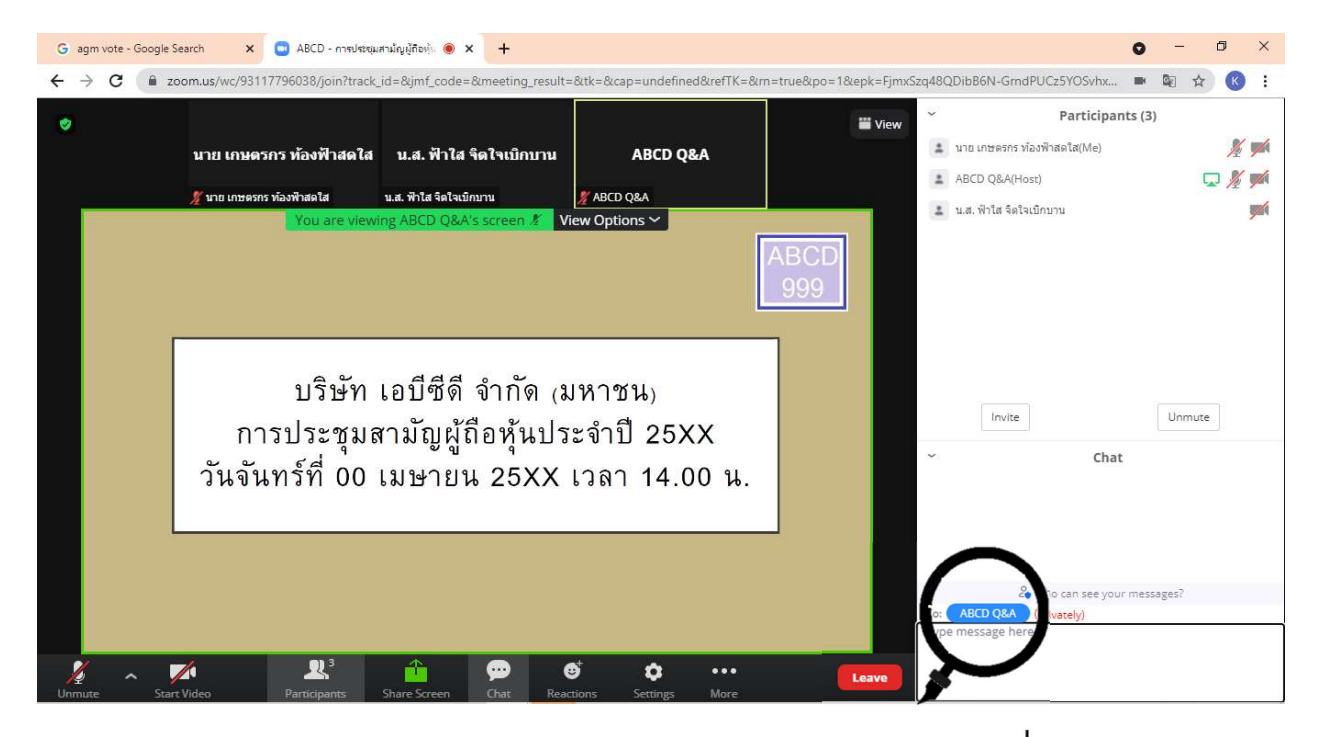

|      | 2             | Who can see your messages? |
|------|---------------|----------------------------|
| To:  | ABCD Q&A      | (Privately)                |
| Туре | e message her | re                         |
|      |               | 🖊 💶 พิมพ์ข้อความตรงบี และ  |
|      |               | พิมพ์ข้อความตรงนี้ และ     |

### <u>การใช้งาน E-Voting</u>

1. ผู้เข้าร่วมประชุม สามารถเลือกการลงคะแนน "เห็นด้วย", "ไม่เห็นด้วย" และ "งดออกเสียง" (ตามรูปด้านล่าง)

สำหรับวาระแจ้งเพื่อทราบ ผู้เข้าร่วมประชุมจะไม่สามารถลงคะแนนได้

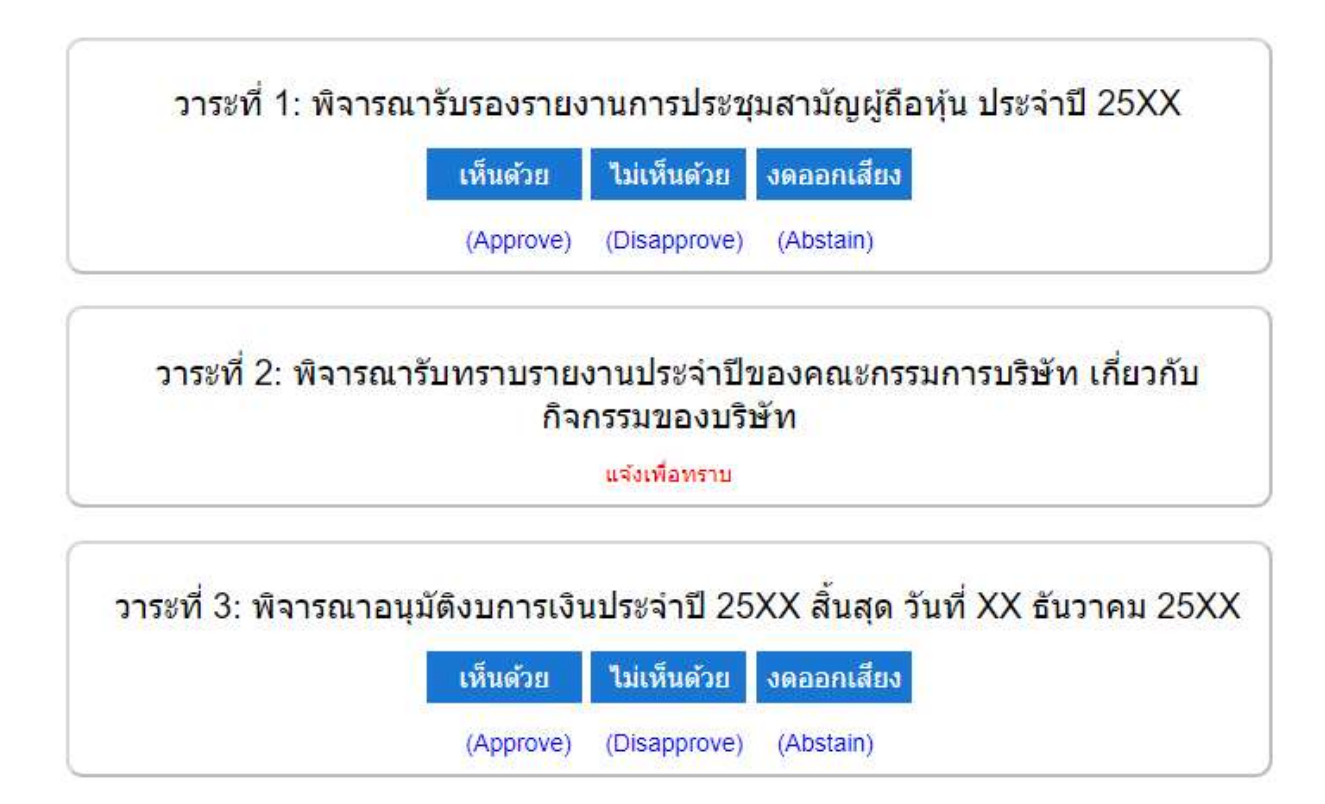

2. เมื่อกดเลือกการลงคะแนนแล้ว ระบบจะมี Pop Up สอบถามอีกครั้งนึงว่า ยืนยันการลงคะแนนหรือไม่ ให้กดตกลงเพื่อเป็น การยืนยันการลงคะแนน

กรณีที่ผู้เข้าร่วมประชุม ต้องการเปลี่ยนการลงคะแนนสามารถทำได้ ด้วยการกดเลือกคะแนนใหม่อีกครั้ง

 เมื่อท่านลงคะแนนเสร็จเรียบร้อยแล้ว ขอให้ท่านกลับมายังหน้าต่าง E -Meeting (Zoom) เพื่อรับชมภาพและเสียงของการ ประชุมต่อ โดยเจ้าหน้าที่จะทำการรวบรวมคะแนนทั้งหมดจากในระบบลงคะแนน

\*\*\* กรณีที่วาระได้ถูกปิดวาระไปแล้ว ผู้เข้าร่วมประชุมจะไม่สามารถลงคะแนนหรือเปลี่ยนคะแนนได้